### Pour ouvrir la page de Notifications:

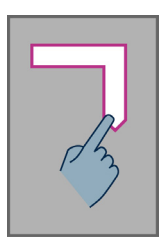

Faites glisser votre doigt sur l'écran sans le relever de la gauche vers la droite, puis vers le bas. La vocalisation vous indiquera alors l'état du téléphone (Wi-fi, Bluetooth, GPS, etc..), ainsi que les derniers messages de notification.

# L'interface clavier

Le clavier de SmartVision est composé sur la partie supérieure de 4 touches de contrôle réparties horizontalement, de gauche à droite, comme suit :

- La touche « OK » permet de valider un choix, un élément sélectionné ou bien d'accepter un appel entrant. Dans certain cas, un appui long sur la touche « OK» lorsqu'un élément est sélectionné permet d'ouvrir un menu contextuel proposant des actions supplémentaires liées à cet élément (par exemple sur un contact, une application, un message, etc.).
- Les touches « flèche haut » ▲ et « flèche bas » ▼ permettent de parcourir les éléments présents à l'écran de bas en haut ou de haut en bas.
- La touche « C » permet d'effacer un caractère, de refuser ou raccrocher un appel.

# Les raccourcis clavier pour les boutons Android

- Appui long sur la touche « Flèche haut » ▲ permet d'ouvrir le menu associé à la page active (idem bouton «Menu»).
- Appui long sur la touche « Flèche bas » ▼ permet de revenir à tout moment à l'écran d'accueil (idem bouton «Accueil» ).
- Appui long sur la touche « C » permet de revenir à l'écran précédent (Idem bouton «Retour»).

# Guide de l'accessibilité du SmartVision

Le mode **Tactile** est le mode standard d'utilisation des Smartphones. Il vous permet de naviguer dans les différents menus du bout de votre doigt. Le SmartVision possède un mode d'accessibilité avancé, appelé **«Exploration tactile»** qui supporte des gestes de contrôle supplémentaires pour naviguer facilement dans les écrans et interagir avec votre Smartphone. Par défaut l'exploration tactile est activée dans SmartVision, cette option a pour effet de modifier le comportement de l'interface tactile de l'écran afin de l'adapter aux personnes déficientes visuelles.

<u>Bon à savoir :</u> pour désactiver l'option «Exploration tactile», sélectionnez «Réglages» depuis l'écran d'accueil, puis l'item «Accessibilité», et enfin décocher l'option «Exploration tactile» dans la liste proposée.

«Exploration tactile» est également disponible en accès direct par un appui long sur la touche «Marche/Arrêt» située sur le haut du produit

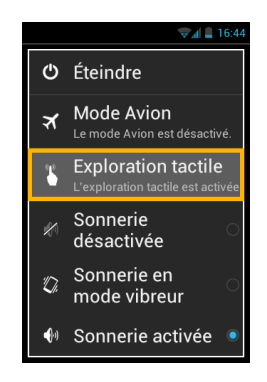

# Liste des differentes gestuelles :

#### · Pour obtenir le contenu des éléments présents à l'écran

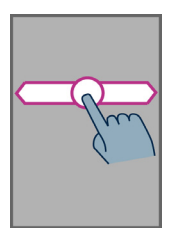

Faites glisser votre doigt sur l'écran sans le relever de droite à gauche puis de gauche à droite. La vocalisation vous décrira alors tous les éléments présents à l'écran.

Vous pouvez également utiliser le «Mode Commande clavier», faites un appui long sur dièse «# » suivi de la touche «2».

### Pour explorer les éléments affichés à l'écran

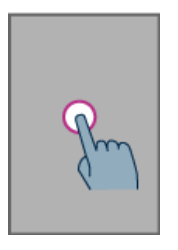

Déplacez votre doigt sur l'écran sans le relever, la synthèse vocale vous indiquera l'élément sous votre doigt.

Pour activer cet élément, maintenez votre doigt sur l'écran et appuyez sur la touche « **OK** ».

# A3

.

Faites glisser votre doigt sur l'écran sans le relever du bas vers le haut, puis vers la gauche.

Vous pouvez aussi déplacer votre doigt en bas et au centre de l'écran, la synthèse vocale vous indiquera « Ecran d'accueil ». Appuyez alors sur la touche « OK ».

## · Pour revenir à l'écran précédent :

Pour revenir à l'écran d'accueil

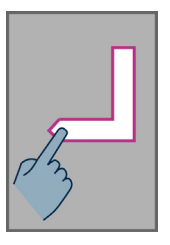

Faites glisser votre doigt sur l'écran sans le relever du haut vers le pas, puis vers la gauche.

Vous pouvez aussi déplacer votre doigt en bas et à droite de l'écran, la synthèse vocale vous indiquera « Retour ». Appuyez alors sur la touche « OK »..

Pour accéder au menu de l'application courante

#### Pour faire défiler une liste

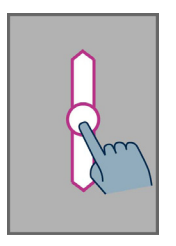

Faites glisser un doigt sans le relever vers le haut ou vers le bas pour faire défiler d'une page une liste à l'écran vers le haut ou vers le bas.

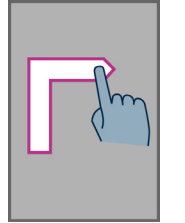

Faites glisser votre doigt sur l'écran sans le relever du bas vers le haut, puis vers la droite

Vous pouvez aussi déplacer votre doigt en bas et à gauche de l'écran, la synthèse vocale vous indiquera « **Menu** ». Appuyez alors sur la touche « **OK** »..